# coolpad

## Benutzerhandbuch Porto S (E570)

## EINE NACHRICHT VON COOLPAD

Vielen Dank, dass Sie sich für ein **Porto S E570** Mobiltelefon entschieden haben! Bitte halten Sie sich an diese einfachen aber wichtigen - Anleitungen, um Ihr neues Telefon optimal nutzen zu können:

Lesen Sie bitte vor der ersten Verwendung des Telefons diese Bedienungsanleitung sorgfältig durch, insbesondere die Sicherheitshinweise.

Hinweis: Produkte oder Dienstleistungen des Anbieters oder Trägers können in diesem Handbuch ohne vorherige Ankündigung geändert werden.

Eigenschaften und Funktionen der Anwendung können sich je nach Land, Region oder Hardwarespezifikationen unterscheiden, und jegliche Fehlfunktionen der Anwendungen von Drittanbietern liegen in der Verantwortung dieser Hersteller.

Vorsicht beim Bearbeiten von Registrierungseinstellungen, da dies zu Funktions- oder Kompatibilitätsproblemen führen kann, für die Coolpad nicht verantwortlich ist.

Vor allem möchten wir, dass Sie Ihr neues **Porto S E570** Telefon und seine bemerkenswerten Eigenschaften optimal nutzen können!

Bitte bedenken Sie, dass hohe Lautstärke zu Hörschäden führen kann.

Bitte beachten Sie, dass Ihr Mobildatenvolumen genutzt wird, wenn kein WiFi vorhanden ist, was je nach Ihrem Tarif zu hohen Kosten führen kann.

Ausführlichere Information zu Funktionen und Sicherheitsmaßnahmen finden Sie in der Benutzeranleitung des Betriebssystems und im Sicherheits- und Vorschriftenhandbuch.

Die Benutzeranleitung-App kann durch Antippen des Symbols Porto S E570 auf dem Startbildschirm gestartet werden.

www.coolpad.eu

Falls ein Problem auftritt, beachten Sie bitte die mitgelieferten Handbücher. Sollte das Problem weiterhin bestehen, wenden Sie sich an den Verkäufer oder besuchen Sie unsere Website www.coolpad.eu/support oder schicken Sie direkt eine E-Mail an unseren lokalen technischen Kundendienst:

Europe@coolpad.com.

## MARKEN UND URHEBERRECHTE

Copyright © 2015 Coolpad Technologies Inc. Alle Rechte vorbehalten.

Alle Materialien in diesem Dokument, einschließlich, ohne Einschränkung, Design, Text und jegliche Marken (wenn nicht anders angegeben) sind Eigentum von Coolpad Technologies, Inc.

Coolpad und das Coolpad-Logo sind eingetragene Warenzeichen von Yulong Computer Telecommunication Scientific (Shenzhen) Co., Ltd. Google, Android, Gmail, Hangouts, Google Play, YouTube und weitere verwandte Marken sind Marken von Google Inc.

## ERSTE SCHRITTE

Beginnen Sie sofort mit der Nutzung Ihres Coolpad Porto S E570!

## Geräte-Layout

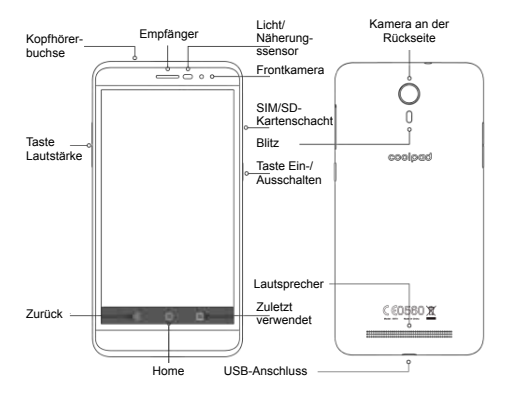

## Haupttasten

| Taste                | Funktion                                                                                                    |
|----------------------|----------------------------------------------------------------------------------------------------|
| Ein/Auss-<br>chalten | <ul> <li>Gedrückt halten, um das Telefon ein- oder<br/>auszuschalten.</li> <li>Drücken, um die Bildschirmsperre ein- oder<br/>auszuschalten.</li> </ul> |
| Zuletzt verwendet    | <ul> <li>Antippen, um die Liste der zuletzt verwendeten<br/>Apps zu öffnen.</li> <li>Antippen, um das Menü zu aktivieren.</li> </ul>                    |
| OHome                | <ul> <li>Antippen, um zum Startbildschirm zurückzuke-<br/>hren.</li> <li>Antippen, um Google Search zu aktivieren.</li> </ul>                           |
| ⊲Zurück              | <ul> <li>Antippen, um zum vorherigen Fenster zur üc-<br/>kzukehren.</li> </ul>                                                                          |
| Lautstärke           | Drücken, um die Telefonlautstärke einzustellen.                                                                                                    |

## Aufladen des Akkus

- 1. Verbinden Sie ein Ende des Datenkabels mit dem USB-Port. Dieser befindet sich an der Unterseite des Telefons.
- 2. Schließen Sie das andere Ende an das Ladegerät an.
- 3. Schließen Sie das Ladegerät an eine Steckdose an, um das Telefon vollständig zu laden.

#### Hinweis:

- Verwenden Sie nur das Ladegerät, das mit dem Telefon geliefert wird; andere Adapter können Ihr Telefon beschädigen.
- Das Aufladen des Telefons über ein USB-Kabel, das an ein Laptop angeschlossen ist, dauert länger als das Aufladen mit dem Ladegerät.
- Das Telefon schaltet sich automatisch aus, wenn der Akku zu schwach ist. Laden Sie den Akku wieder auf, wenn das geschieht. Wenn der Akku einen kritisch niedrigen Stand hat, wird der Ladezustand eventuell nicht sofort angezeigt (Sie müssen etwas warten, bis er angezeigt wird).

Die Verwendung des Telefons, um während des Ladevorgangs zu spielen oder andere Aktivitäten durchzuführen, kann dazu führen, dass sich das Telefon ausschaltet, weil sich der Akku entleert.

 Der Akku entlädt sich allmählich, wenn er für einen langen Zeitraum nicht benutzt wird. Bevor Sie den Akku wieder benutzen, müssen Sie ihn wieder aufladen, um das Telefon wieder einschalten und normal benutzen zu können.

## SIM-Karte und Micro-SD-Karte

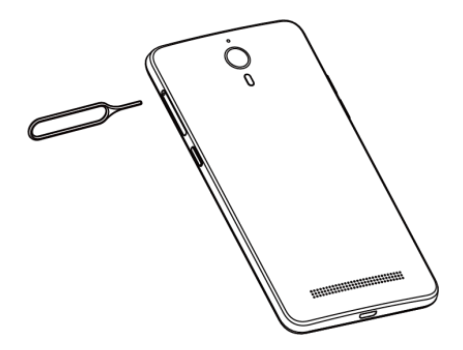

1. Stecken Sie die Auswurfstift in das Loch, um den Kartenschacht zu öffnen.

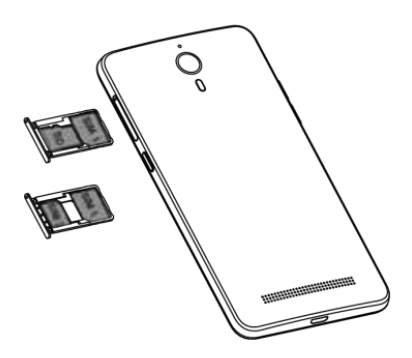

 Ziehen Sie den Kartenschacht vorsichtig heraus. Bitte eine Micro SIM-Karte in Steckplatz 1 einsetzen, und eine Nano SIModer Micro SD (T-Flash)-Karte in Steckplatz 2.

# Ein-/Ausschalten, Neu starten und Flugmodus

Die Einschalttaste befindet sich oben an der rechten Seite des Telefons.

Einschalten: Wenn das Telefon ausgeschaltet ist, halten Sie die Einschalttaste ein paar Sekunden gedrückt, um das Telefon einzuschalten.

Ausschalten: Wenn das Telefon eingeschaltet ist, halten Sie die Einschalttaste gedrückt, bis die Optionen angezeigt werden. Wählen Sie "Ausschalten", um das Telefon auszuschalten.

Neustart: Wenn das Telefon eingeschaltet ist, halten Sie die Einschalttaste gedrückt, bis die Optionen angezeigt werden. Wählen Sie "Neu starten", um das Telefon neu zu starten.

Flugmodus: Wenn das Telefon eingeschaltet ist, halten Sie die Einschalttaste gedrückt, bis die Optionen angezeigt werden. Wenn Sie "Flugmodus" wählen, deaktiviert das Telefon automatisch alle Signalübertragungen.

Hinweis: Sie können auch auf dem Startbildschirm auf 🧿 und dann auf Drahtlos & Netzwerke > Mehr > Flugmodus tippen.

## Sperren/Entsperren des Bildschirms

Das Sperren des Telefons schaltet den Bildschirm aus und verhindert unbeabsichtigte Bedienung. Um den Bildschirm während der Benutzung des Telefons zu sperren, drücken Sie einfach die Einschalttaste. Der Bildschirm schaltet sich auch aus und wird gespert, wenn das Telefon für einen bestimmten Zeitraum nicht benutzt wird.

Um den Bildschirm zu entsperren, drücken Sie die Einschalttaste, um den Bildschirm zu aktivieren und schieben hhh nach oben

Hinweis: Tippen Sie auf 2 > Sicherheit > Displaysperre, um die Art der Bildschirmsperre einzustellen.

## Touchscreen

## Antippen

Um eine Anwendung zu öffnen oder andere Funktionen zu starten, tippen Sie sie mit dem Finger an.

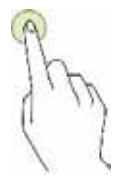

## Antippen und halten

Halten Sie ein Element oder den Bildschirm für mehr als 2 Sekunden angetippt, um auf alle verfügbaren Optionen zuzugreifen.

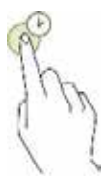

#### Ziehen

Um ein Objekt zu verschieben, halten Sie es angetippt und ziehen es auf die Zielposition.

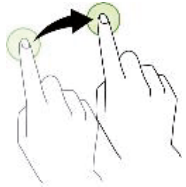

## Zweimal antippen

Tippen Sie ein Bild zweimal an, um es zu vergrößern. Tippen Sie es erneut zweimal an, um die Größe wieder zurückzusetzen.

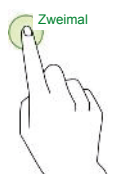

## Streichen

Streichen Sie auf dem Startbildschirm nach links oder rechts, um andere Bereiche anzuzeigen.

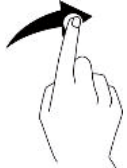

## Finger auseinander- bzw. zusammenführen

Führen Sie auf einer Webseite oder einem Bild zwei Finger auseinander, um einen Teil davon zu vergrößern. Führen Sie die Finger zusammen, um den Bereich zu verkleinern.

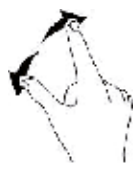

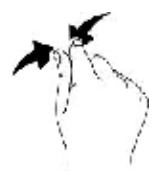

## Startbildschirm

## Basis-Layout

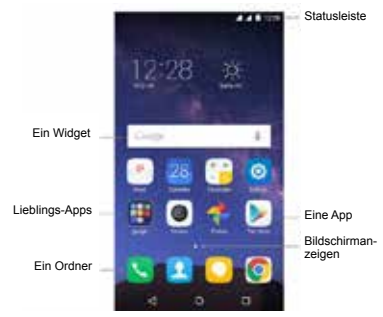

## Anpassen Ihres Startbildschirms

Der Startbildschirm zeigt Ihnen Widgets, Lieblings-Apps und mehr. Um andere Bereiche anzuzeigen, streichen Sie nach links oder rechts oder tippen Sie auf eine der Bildschirmanzeigen am unteren Bildschirmrand.

Halten Sie auf dem Startbildschirm einen leeren Bereich angetippt, um auf die verfügbaren Optionen zuzugreifen, einschließlich der Änderung der Hintergrundeinstellungen und dem Hinzufügen von Widgets.

- Zum Verschieben einer App halten Sie ein Element auf dem Startbildschirm angetippt und ziehen es an eine neue Position. Um das Element in einen anderen Bereich zu verschieben, ziehen Sie es zum Rand des Bildschirms.
- Zum Entfernen eines Elements halten Sie es angetippt. Ziehen Sie es dann auf Deinstallieren am oberen Bildschirmrand.
- Zum Erstellen eines Ordners halten Sie eine App angetippt und ziehen sie über eine andere App; lassen Sie die App los, sobald ein Ordnerrahmen um die Apps erscheint; daraufhin wird ein neuer Ordner mit den ausgewählten Apps erstellt. Um dem Ordner weitere Apps hinzuzufügen, halten Sie eine andere App angetippt und ziehen sie in den Ordner. Zum Umbenennen des Ordners tippen Sie zuerst den Ordner und dann den Ordnernamen an.

# Bereich Benachrichtigungen und Schnelleinstellungen

Benachrichtigungen informieren Sie über die Ankunft von neuen Nachrichten, Kalenderterminen und Alarmen sowie über aktuelle Ereignisse.

- Sobald eine Benachrichtigung eintrifft, erscheint oben auf dem Bildschirm ein Symbol. Symbole für ungeöffnete Benachrichtigungen erscheinen auf der linken Seite, und System-Icons für das Wi-Fi-Signal, das mobile Trägersignal oder die Akkustärke usw. erscheinen rechts.
- Streichen Sie vom oberen Rand des Bildschirms nach unten, um das Benachrichtigungsfeld und seine Details zu öffnen.
- Wenn Sie mit einer Benachrichtigung fertig sind, streichen Sie sie weg. Um alle Benachrichtigungen zu schließen, tippen Sie in der rechten unteren Ecke der Benachrichtigungsliste auf \_\_\_\_\_.

Verwenden Sie die Schnelleinstellungen, um schnell zu häufig verwendeten Einstellungen zu gelangen, zum Beispiel dem Aktivieren des Flugmodus. Für den Zugriff auf den Bereich Schnelleinstellungen streichen Sie vom oberen Bildschirmrand zweimal mit einem Finger oder einmal mit zwei Fingern nach unten.

Zum Ändern einer Einstellung tippen Sie auf das entsprechende Symbol:

- Wi-Fi: Wi-Fi ein- oder ausschalten. Zum Öffnen der Wi-Fi-Einstellungen tippen Sie auf den Namen des Wi-Fi-Netzwerks.
- Bluetooth: Bluetooth ein- oder ausschalten. Um die Bluetooth-Einstellungen zu öffnen, tippen Sie auf das Wort "Bluetooth".
- Datenverbindung: Anzeigen und Ein- oder Ausschalten der Mobildatennutzung.
- Flugmodus: 
   Ein- oder
   Ausschaften des Flugmodus. Flugmodus bedeutet, dass Ihr
   Telefon sich nicht mit einem Wi-Fi- oder Zellensignal verbindet,
   auch wenn ein solches vorhanden ist.
- Automatisch drehen: Sperren der Ausrichtung des Geräts im Hoch- oder Querformat.

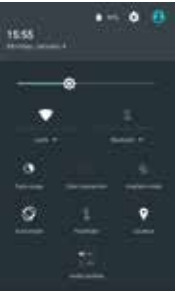

- Taschenlampe: Taschenlampe ein- oder ausschalten.
- Standort: 
   Standortdienst ein- oder ausschalten.

## Texteingabe

Über das Texteingabefeld

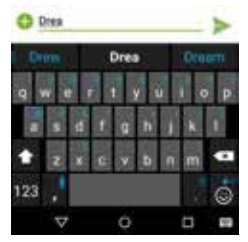

Das Eingabefeld kann verwendet werden, um Text einzugeben. Tippen Sie auf die Schaltfläche "Zurück", um das Eingabefeld auszublenden. Tippen Sie auf den Texteingabebereich, um das Eingabefeld zu öffnen.

## Umschalten der Eingabemethoden

Das Telefon bietet mehrere Methoden zur Texteingabe. Sie können eine davon auswählen, um Text einzugeben.

- 1. Um die Standardeingabemethode Ihres Telefons zu ändern, tippen Sie auf dem Startbildschirm auf <u>o</u>.
- 2. Tippen Sie unter Nutzer auf Sprache & Eingabe > Aktuelle Tastatur und wählen Sie eine Eingabemethode.

## Textbearbeitung

alten Sie einen Textbereich angetippt. Ziehen Sie einen die Symbole um den gewünschten Text auszuwählen. Sie können die Symbole verwenden, die in der oberen rechten Ecke des Bildschirms erscheinen, um den Text schnell zu bearbeiten.

Den gesamten Text wählen.

- K: Ausgewählten Text ausschneiden.
- Im: Ausgewählten Text kopieren.
- East durch den Text ersetzen, der zuvor ausgeschnitten oder kopiert wurde.

## Screenshots aufnehmen

- 1. Fokussieren Sie das auf dem Telefondisplay angezeigte Bild.
- 2. Drücken Sie gleichzeitig die Einschalttaste und die untere Lautstärketaste.
- 3. Das Bild wird automatisch im Fotos-Ordner gespeichert.

## APPS

## Installation oder Deinstallation von Apps

Zum Kaufen und Herunterladen von Apps tippen Sie auf 🏓, um zum Play Store zu gelangen.

Hinweis: Apps können auch über den Handy-Browser oder Download-Software von Drittanbietern von anderen Webseiten heruntergeladen werden.

## Installieren von Apps

Durchsuchen Sie Apps nach Kategorie oder tippen Sie auf  $\mathbf{Q}$ , um nach einem Stichwort zu suchen.

Markieren Sie eine App, um Informationen über sie anzuzeigen. Um kostenlose Apps herunterzuladen, tippen Sie auf Installieren. Zum Kaufen und Herunterladen von Apps, für die Gebühren anfallen, tippen Sie auf den Preis und folgen Sie den Anweisungen auf dem Bildschirm.

## Deinstallieren von Apps

Halten Sie auf dem Startbildschirm eine App angetippt und ziehen Sie sie auf **Deinstallieren** am oberen Bildschirmrand.

Hinweis: Niektoré predinštalované aplikácie sa nedajú odinštalovať.

## Telefonieren

Sie können Anrufe von der Telefon-App, der Kontakte-App oder anderen Apps oder Widgels tätigen, die Kontaktinformationen anzeigen. Wo auch immer Sie eine Telefonnummer sehen, können Sie sie in der Regel antippen, um zu wählen.

## Einen Anruf tätigen

- 1. Tippen Sie auf dem Startbildschirm auf 💟.
- Tippen Sie auf (<sup>11</sup>/<sub>4</sub>), um das Tastenfeld zu öffnen und eine Rufnummer einzugeben.
- Tippen Sie auf seinen Annuf zu tätigen.

Hinweis: Um die Qualität des Gesprächs nicht zu beeinträchtigen, decken Sie nicht den Empfänger oder Lautsprecher ab, wenn Sie telefonieren.

#### Anruf über die Kontaktliste tätigen

- Tippen Sie auf dem Telefondisplay auf Kontakte, um die Kontaktliste zu öffnen.
- 2. Tippen Sie einen Kontakt an, um einen Anruf zu tätigen.

#### Anrufe tätigen aus Letzte Rufnummern

- 1. Tippen Sie auf dem Telefondisplay auf **Neueste**, um die letzten Anrufe anzuzeigen.
- 2. Tippen Sie auf einen Anruf, um diese Nummer anzurufen.

#### Shnellauswahl

- 1. Tippen Sie auf dem Telefondisplay auf Kurzwahl.
- 2. Tippen Sie auf 💈 > Shnellwahl.
- Tippen Sie auf eine Zifferntaste, wählen Sie einen Kontakt aus der Liste aus und tippen Sie auf OK.
- Tippen Sie auf das Tastenfeld und halten Sie die Zifferntaste gedrückt, die einem Kontakt zugeordnet ist, um den Kontakt schnell anzurufen.

Hinweis: Die Zifferntaste 1 ist die Standardtaste für die Mailbox. Sie kann nicht als Kurzwahlnummer festgelegt werden.

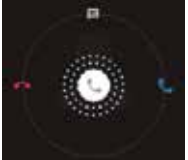

## Annehmen oder Ablehnen eines Anrufs

Wenn ein Anruf eingeht, stehen verschiedene Möglichkeiten zur Verfügung.

- Um einen Anruf entgegenzunehmen, schieben Sie  $\$  in Richtung  $\$  auf der rechten Seite.
- Um einen Anruf abzulehnen, schieben Sie auf der linken Seite.
- · Um den Anruf abzuweisen und eine SMS-Nachricht an den Anrufer

zu schicken, schieben Sie 📞 in Richtung 🧮 nach oben.

Hinweis: Wenn ein Anruf eingeht, können Sie den Klingelton über die Lautstärketaste stummschalten. Um verschiedene Ablehnungsnachrichten zu erstellen, tippen Sie auf dem

Telefondisplay auf **Einstellungen > Allgemein > Sonstige** > Kurzantworten, um die Nachrichten zu bearbeiten.

## Während eines Anrufs

Während eines Anrufs können Sie eine der folgenden Aktionen ausführen:

- Lautsprecher: Aktivieren Sie die Freisprechfunktion, um den Anrufer über den Lautsprecher zu hören (damit Sie das Telefon nicht ans Ohr halten müssen).
- Stumm: Das Mikrofon ausschalten, damit der andere Teilnehmer Sie nicht hören kann.
- Tastenfeld: Öffnet das Tastenfeld, um eine andere Rufnummer einzugeben.
- · Halten: Hält den aktuellen Anruf.
- · Anruf hinzufügen: Wählen Sie eine zweite Telefonnummer.
- Cas aktuelle Gespräch beenden.

## Durchsuchen der letzten Anrufe

Die letzten Anrufe enthalten den Verlauf Ihrer eingegangenen, verpassten und getätigten Anrufe. Das ist eine einfache Möglichkeit, eine Nummer erneut zu wählen, einen Anruf zu erwidern oder eine Nummer zu Ihren Kontakten hinzufügen.

- 1. Tippen Sie auf 🔛, um zum Telefondisplay zu gelangen.
- 2. Tippen Sie auf **Neueste**, um eine Liste Ihrer letzten eingehenden und abgehenden Anrufe anzuzeigen.

 Tippen Sie auf und wählen Sie dann Anrufliste, um mehr Anrufe zu sehen.

Pfeilsymbole neben einem Anruf geben die Art des Anrufs an, und mehrere Pfeile bedeuten mehrere Anrufe:

- Entgangener Anruf
- Eingehender Anruf
- Ausgehender Anruf

Für die letzten Anrufe haben Sie folgende Optionen:

- Tippen Sie auf eine Nummer oder einen Kontakt und dann auf Details, um weitere Informationen über den Anruf zu erhalten.
- Tippen Sie auf Wahlwiederholung, um die Nummer zu wählen.
- Tippen Sie unter Details auf 📕, um den Anruf zu löschen.
- Tippen Sie unter Details auf > Nr. vor Anruf bearbeiten, um Änderungen an der Rückrufnummer vorzunehmen.

## Kontakte

Das Kontakte-App speichert alle Ihre wichtigen Kontaktinformationen einschließlich Kontaktnamen, Telefonnummern und E-Mail-Adressen.

## Hinzufügen von Kontakten

- 1. Tippen Sie auf dem Startbildschirm auf 🔼
- 2. Tippen Sie auf 🕙 und geben Sie die Kontaktinformationen ein.
- 3. Tippen Sie zum Speichern auf 🗸 ich speichern.

Hinweis: Um eine Telefonnummer über die Tastatur zur Kontaktliste hinzufügen, geben Sie die Nummer ein und tippen Sie auf Kontakt hinzufügen.

## Kontakte verwalten

#### Hinzufügen von Kontakten zu Favoriten

- 1. Wählen Sie im Fenster "Kontakte" den Kontakt, den Sie den Favoriten hinzufügen möchten.
- 2. Tippen Sie oben rechts neben dem Kontaktnamen auf. 🏫

Der Stern füllt sich mit Farbe (m), um anzuzeigen, dass der Kontakt den Favoriten hinzugefügt wurde.

#### Einen Kontakt suchen

- 1. Tippen Sie im Fenster "Kontakte" auf Q
- GGeben Sie Ihre Suchbegriffe in das Suchfeld ein. Die Suchergebnisse werden dann unterhalb der Suchleiste angezeigt.

Hinweis: Sie können auch mit Hilfe der Bildlaufleiste auf der rechten Seite der Kontakte schnell nach einem Kontakt suchen.

#### Einen Kontakt bearbeiten

- 1. Wählen Sie im Fenster "Kontakte" den Kontakt, den Sie bearbeiten möchten, und tippen Sie dann auf
- Bearbeiten Sie die entsprechenden Informationen und tippen Sie auf , um den Kontakt zu speichern. Tippen Sie alternativ auf >Änderungen verwerfen, um den Änderungsvorgang abzubrechen.

#### Löschen eines Kontakts

- 1. Wählen Sie im Fenster "Kontakte" den Kontakt, den Sie den löschen möchten, und tippen Sie dann auf Schen.
- Tippen Sie auf **OK**, um zu bestätigen, dass Sie den Kontakt löschen möchten.

## Kontakte von SIM-Karte/Speichermedium importieren

- 1. Tippen Sie im Fenster "Kontakte" auf > Importieren/ Exportieren und wählen Sie die entsprechende Option.
- 2. Wählen Sie einen oder mehrere Kontakte.

## Nachrichten

Tippen Sie auf dem Startbildschirm auf O, um zum Fenster "Nachrichten" zu gelangen.

#### Erstellen einer Nachricht

- 1. Tippen Sie im Fenster "Nachrichten" auf
- 2. Geben Sie die Nummer des Empfängers ein oder tippen Sie auf

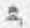

um Kontakte auszuwählen

- 3. Geben Sie Ihre Nachricht ein. Tippen Sie auf Mediendateien wie Bilder, Audiodateien usw. anzuhängen.
- Tippen Sie auf S, um die Nachricht zu senden.

Hinweis: Eine SMS wird als MMS gesendet, wenn ihr Mediendateien hinzugefügt wurden.

#### **Beantworten einer Nachricht**

- 1. Wählen Sie im Fenster "Nachrichten" die Nachricht, die Sie beantworten möchten
- 2. Verfassen Sie Ihre Nachricht und tippen Sie zum Versenden auf >

- 1. Tippen Sie im Fenster "Nachrichten" auf Q.
- 2. Geben Sie den Nachrichteninhalt oder Stichworte ein, um die gewünschte Nachricht schnell zu finden.

- 1. Halten Sie im Fenster "Nachrichten" die Konversation angetippt. die Sie löschen möchten.
- 2. Tippen Sie auf 🔳, um die Konversation zu löschen.

## Individuelle Einstellungen für Nachrichten

Tippen Sie im Fenster "Nachrichten" auf 🚦 > Einstellungen. um SMS. MMS, Benachrichtigungen über Nachrichten und andere Einstellungen zu konfigurieren.

## E-mail

## Einrichtung & Verwendung von Google Mail

Die Google Mail-App ermöglicht es Ihnen, E-Mails zu lesen und zu verfassen.

Tippen Sie auf dem Startbildschirm auf

M, um zum Fenster "Google Mail" zu gelangen. Hier kann Google Mail auf verschiedene Weise genutzt werden. Nutzen Sie Ihr Google Mail-Konto zum Beispiel für die Anmeldung an allen Google-Apps und -Diensten, darunter:

| Accordance                                          | -2-28-11    |
|-----------------------------------------------------|-------------|
| Email account<br>inscenario a pluries<br>a feximati | unt night i |
| Coni Altera                                         |             |
| -                                                   | 100         |
| O                                                   |             |

- · Google Play Music
- · Google Play Store
- · Google Drive

#### Einführung in die E-Mail-App

- Tippen Sie auf dem Startbildschirm auf \_\_\_\_\_, um zum Fenster "E-Mail" zu gelangen. Bei der ersten Verwendung müssen Sie Ihre E-Mail-Adresse und Ihr Passwort eingeben, um ein Konto einzurichten.
- Nach der Einrichtung Ihres E-Mail-Kontos können Sie E-Mails archivieren, löschen, kennzeichnen usw.
- Tippen Sie auf das Symbol auf der linken Seite eines E-Mail-Threads, um sie auszuwählen.
- Streichen Sie nach dem Öffnen einer E-Mail nach links oder rechts, um frühere oder spätere Mail-Konversationen zu lesen.
- Tippen Sie am oberen Rand des Bildschirms auf ≡ um Ihre Mails zu verwalten.
- Sie können im Fenster "E-Mail" auf ≡ > "Einstellungen" tippen, um ein neues E-Mail-Konto hinzufügen.
- Tippen Sie im Fenster "E-Mail-Einstellungen" auf ein E-Mail-Konto und passen Sie die E-Mail-Einstellungen an.

## Chrome

Tippen Sie auf dem Startbildschirm auf 💽, um im Internet zu surfen und Ihre Lieblings-Webseiten als Bookmarks zu speichern, um später bequem darauf zugreifen zu können.

#### Durchsuchen von Webseiten

- 1. Tippen Sie auf das Adressfeld.
- Geben Sie die Internetadresse oder ein Stichwort ein, um die Webseite zu durchsuchen.

#### Bookmarks verwalten

#### Hinzufügen eines Bookmarks

- 1. Öffnen Sie die Webseite, für die Sie ein Lesezeichen ("Bookmark") erstellen möchten.
- 2. Tippen Sie auf 🚦 > ☆.
- Geben Sie den Namen des Bookmarks ein und tippen Sie zum Hinzufügen auf Speichern.

#### Öffnen eines Bookmarks

- 1. Tippen Sie im Fenster "Chrome" auf 💈 > Lesezeichen.
- Wählen Sie das Bookmark der Website, die Sie anzeigen möchten.

#### Individuelle Browser-Einstellungen

- 1. Tippen Sie im Fenster "Chrome" auf 🚦 > Einstellungen.
- In der Liste "Einstellungen" können Sie den Browser über Menüs anpassen.

## Kalender

Tippen Sie auf dem Startbildschirm auf , um zum Fenster "Kalender" zu gelangen.

- Wenn Sie Ihr Google Mail-Konto synchronisiert haben, werden beim erstmaligen Öffnen der Kalender-App auf Ihrem Mobiltelefon Ihre aktuellen Kalenderereignisse angezeigt.
- Zum Ändern der Kalenderansicht tippen Sie auf <u>und</u> wählen oben im Fenster "Kalender" Terminübersicht
   Tag/3 Tage/ Woche/Monat.
- Tippen Sie ein Ereignis an, um Details dazu anzuzeigen oder zu bearbeiten.

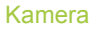

Sie können mit dem Telefon sowohl Fotos als auch Videos aufnehmen und mit anderen teilen.

## Fotografieren

- 1. Tippen Sie auf dem Startbildschirm auf (), um zum Fenster "Kamera" zu gelangen.
- Fokussieren Sie Ihr Motiv, indem Sie durch das Telefondisplay sehen.
- 3. Tippen Sie auf 🌇, um ein Foto aufzunehmen.

#### Video aufnehmen

- 1. Tippen Sie auf dem Startbildschirm auf (), um zum Fenster "Kamera" zu gelangen.
- 2. Tippen Sie auf . um die Videoaufnahme zu starten.
- 3. Tippen Sie auf **E**, um die Aufnahme zu beenden.

## Freigeben eines Videos oder Fotos

 Tippen Sie auf dem Startbildschirm auf <sup>1</sup>, um zum Fenster "Fotos" zu gelangen.

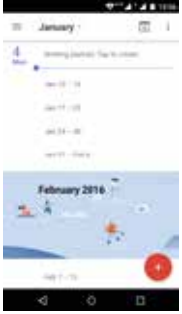

- 2. Wählen Sie ein Video oder Foto und tippen Sie auf <
- 3. Wählen Sie im Pop-up-Fenster die gewünschte Freigabemethode.

## Fotos

## Fotos schnell finden

Wenn Sie die App "Google Photos" öffnen, sehen Sie alle Fotos und Videos, die sich auf dem Gerät befinden, und wenn Sie "Sichern & synchronisieren" aktiviert haben, wird alles mit Ihrer Google Photos-Bibliothek synchronisiert.

- 1. Öffnen Sie die App Google Fotos 📌.
- Tippen Sie oben links auf das Menü-Symbol = > Fotos.
- Das gerade aufgenommene Foto sollte im oberen Bereich angezeigt werden. Versuchen Sie, nach unten zu scrollen, um mehr zu sehen.

## Fotos mit Filtern bearbeiten

#### Filter hinzufügen

1. Öffnen Sie die App Google Fotos 📌.

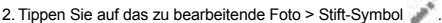

- 3. Tippen Sie im unteren Bereich auf das Foto-Symbol
- 4. Scrollen Sie im unteren Bereich durch die Filter. Probieren Sie ein paar davon aus, um zu sehen, wie sie wirken. Tipp: Stellen Sie die Intensität eines Filters mit der Skala im unteren Bereich ein.
- 5. Tippen Sie unten rechts auf das Häkchen 🗸.
- 6. Tippen Sie oben rechts auf SPEICHERN.

## **Teilen Ihrer Fotos**

- Das gerade bearbeitete Foto sollte noch auf dem Bildschirm zu sehen sein. Tippen Sie unten links auf das Teilen-Symbol
- 2. Tippen Sie auf Link abrufen.
- Verschicken Sie den gerade kopierten Link mit Hilfe einer Nachrichten- oder E-Mail-App.

## Uhr

Tippen Sie auf dem Startbildschirm auf , um zum Fenster "Uhr" zu gelangen. Sie können den Wecker einstellen, die aktuelle Zeit in vielen Städten der Welt anzeigen oder eine bestimmte Dauer oder einen Termin für ein Ereignis festlegen.

## Bedienung des Weckers

Tippen Sie im Fenster "Uhr" auf 🕥, um zur Registerkarte "Wecker" zu gelangen.

- 1. Tippen Sie auf 🔁 und die angezeigte Zeit, damit Sie die Weckzeit festlegen können.
- Sobald die Weckzeit eingestellt ist, können Sie ihr einen Namen geben.
- 3. Kreuzen Sie das Kontrollkästchen Vibrieren an und wählen Sie Ihren Klingelton aus dem Pop-up-Fenster Cesium.

## Rechner

Tippen Sie auf dem Startbildschirm auf "Rechner" zu gelangen.

Sie können dort einfache oder komplexe Berechnungen durchführen.

Streichen Sie nach rechts oder drehen Sie das Telefon in das Querformat, um den wissenschaftlichen Rechner anzuzeigen.

## Downloads

Tippen Sie auf dem Startbildschirm auf 📴, um zum Fenster "Downloads" zu gelangen.

Sie können Dateien von Google Mail oder anderen Quellen herunterladen.

- Tippen Sie im Fenster "Downloads" auf ein Element, um es zu öffnen.
- Halten Sie ein Element angetippt, bis Sangezeigt wird, und tippen Sie dann darauf, um das Element über eine der Freigabemethoden mit anderen zu teilen.
- Halten Sie ein Element angetippt, bis angezeigt wird, und tippen Sie dann darauf, um es zu löschen.

 Tippen Sie auf -> Nach Name, Nach Änderungsdatum oder Nach Größe, um die heruntergeladenen Elemente zu sortieren.

## YouTube

Tippen Sie auf dem Startbildschirm im Werkzeug-Ordner auf , um zum Fenster "YouTube" zu gelangen. Sie können sich Videos aus der ganzen Welt ansehen und bei Ihren YouTube-Lieblingskanälen auf dem Laufenden bleiben. Melden Sie sich an, um auf Ihre Abonnements, Wiedergabelisten, Uploads, Einkäufe, Verlaufe und mehr zuzugreifen.

## Anmeldung bei YouTube

Gehen Sie zum Anmelden zu Anmelden. Wählen Sie ein vorhandenes Konto auf Ihrem Gerät oder gehen Sie zu Konto hinzufügen, um Ihrem Gerät ein neues Konto hinzuzufügen.

## Kanäle wechseln

Wenn Sie demselben Konto mehrere Kanäle zugeordnet haben, können Sie durch Abmelden und erneutes Anmelden zwischen den

Kanälen wechseln. Gehen Sie zum Abmelden zu 🔹 > Abmelden.

## Videos ansehen

Tippen Sie auf eine Miniaturansicht, um die Wiedergabe eines

Videos zu starten. Tippen Sie im Video-Player auf 🚦 , um auf zusätzliche Anzeigeoptionen zuzugreifen.

- Qualität: Um die Videoqualität, manuell einzustellen, tippen Sie auf einem Video auf >
- Untertitel: Aktivieren Sie die Bildunterschriften von Videos, indem Sie bei einem Video > CC wählen. Eventuell stehen nicht für alle Videos Untertitel zur Verfügung.

#### Videos während des Surfens ansehen

Minimieren Sie das Video, um in der App zu navigieren ohne einen Moment des angesehenen Videos zu verpassen.

So können Sie Anregungen, Wiedergabelisten und mehr durchsuchen, ohne das Video anhalten oder beenden zu müssen.

- Minimieren und Maximieren des Players: Streichen Sie nach unten, um den Video-Player zu minimieren und weiter in der App zu navigieren.
   Streichen Sie im minimierten
- Player schließen: Streichen Sie von links nach rechts, wenn Sie das minimierte Video nicht mehr ansehen wollen.

#### Wiedergabeeinstellungen

Begrenzen Sie die Mobildatennutzung, indem Sie auf Einstellungen > Allgemein > Mobil Daten begrenzen gehen. Wenn es aktiviert ist, werden HD-Videos nur bei einer Wi-Fi-Verbindung gestreamt.

## Google Apps

Google bietet Apps für die Bereiche Unterhaltung, Social Media und Business. Der Google Play Store ist eine umfassende Anlaufstelle für Musik, Filme, Bücher und Apps im Internet.

Für weitere Informationen besuchen Sie www.support.google.com/android.

## EINSTELLUNGEN

## WLAN

#### Verbinden mit einem WLAN-Netzwerk

 Tippen Sie auf dem Startbildschirm auf 0, um zum Fenster "Einstellungen" zu gelangen.

Wählen Sie dann Drahtlos & Netzwerke > Wi-Fi, um Wi-Fi einoder auszuschalten.

- 2. Ziehen Sie den Schieberegler auf Ein, so dass das Telefon nach verfügbaren Wi-Fi-Netzwerken suchen kann.
- Tippen Sie auf den Namen des Netzwerks, mit dem eine Verbindung hergestellt werden soll, und geben Sie das Passwort ein, falls erforderlich.

Hinweis: Mit zuvor verbundenen und gespeicherten Netzwerken wird automatisch eine Verbindung hergestellt. Ein Benutzer kann eine Verbindung zu einem Netzwerk herstellen und wieder vergessen oder es aus der Liste bekannter Netzwerke entfernen.

#### Hinzufügen eines Netzwerks

- 1. Tippen Sie in der oberen rechten Ecke des Wi-Fi-Fensters auf . Tippen Sie dann im Pop-up-Fenster auf **Netzwerk** hinzufügen.
- Geben Sie den SSID-Netzwerknamen ein und wählen Sie den passenden Sicherheitsmodus.
- 3. Tippen Sie auf Speichern.

#### Einrichten von erweiterten Wi-Fi-Optionen

Tippen Sie im Wi-Fi-Fenster auf **> Erweitert.** Sie werden benachrichtigt, wenn ein öffentliches Netzwerk zur Verfügung steht. Wenn Sie nicht benachrichtigt werden möchten, ziehen Sie den Regler für die Netzwerkbenachrichtigung nach links.

Um den Datenverbrauch des Telefons zu schonen, bleibt das Telefon mit Wi-Fi verbunden, wenn Ihr Bildschirm im Ruhemodus ist.

## Bluetooth

Das Telefon unterstützt Bluetooth, mit dem Sie eine Drahtlosverbindung zu anderen kompatiblen Geräten herstellen und Daten teilen können. Nutzen Sie Bluetooth, um die tollen Fähigkeiten und Funktionen Ihres Telefons zu maximieren.

Hinweis: Bluetooth hat eine maximale Empfangsentfernung von 10 Metern. Halten Sie Geräte, die über Bluetooth verbunden sind, innerhalb von 10 Metern zueinander. Hindernisse wie Wände oder andere elektronische Geräte können Bluetooth-Signale stören.

#### Bluetooth ein- oder ausschalten

Tippen Sie auf dem Startbildschirm auf 🧿, um zum Fenster "Einstellungen" zu gelangen.

Wählen Sie dann **Drahtlos & Netzwerke > Bluetooth**, um Bluetooth ein- oder auszuschalten.

## Ändern des Bluetooth-Namens Ihres Telefons

Ihr Telefon hat einen zufälligen Bluetooth-Namen, den andere Bluetooth-Geräte bei Verbindungsversuchen sehen können.

Sie können den zufälligen Namen zu einem besser identifizierbaren Namen ändern.

- Tippen Sie im Bluetooth-Fenster auf Second Second Se
- 2. Geben Sie einen neuen Namen ein und tippen Sie auf Umbenennen.

Hinweis: Sie können auch den Namen des Bluetooth-Geräts ändern, wenn er auf dem Telefon angezeigt wird. Tippen Sie

neben dem verbundenen Bluetooth-Gerät auf 🔯, geben Sie einen neuen Namen ein und tippen Sie auf OK, um den Namen zu ändern.

## Koppeln Ihres Telefons mit anderen Bluetooth-Geräten

Sie müssen eine Kopplung mit einem Bluetooth-Gerät durchführen, bevor Sie Daten mit ihm teilen. Nach der Kopplung eines Geräts mit dem Telefon wird es automatisch mit dem Telefon verbunden, wenn es eingeschaltet wird.

- Sobald Sie Bluetooth aktivieren, sucht das Telefon automatisch nach Bluetooth-Geräten in der Nähe.
- Wenn Ihr Telefon die Suche beendet, bevor das andere Bluetooth-Gerät bereit ist, tippen Sie auf 
   Aktualisieren.
- Tippen Sie in der Liste auf die ID des Bluetooth-Geräts, um die Kopplung mit ihm durchzuführen.

 Stellen Sie sicher, dass beide Geräte den gleichen Kopplungscode haben, und tippen Sie auf Pairing durchführen.

Hinweis: Wenn Sie die Kopplung aufheben möchten, tippen Sie

auf on heben dem verbundenen Bluetooth-Gerät und dann auf Entfernen.

## Senden von Dateien über Bluetooth

Mit Bluetooth können Sie Bilder, Videos oder Musikdateien mit Ihrer Familie und Freunden teilen.

- 1. Halten Sie in der App "ES File Explorer" die Datei angetippt, die Sie senden möchten.
- 2. Nachdem die Datei ausgewählt haben, tippen Sie in dem

Optionsmenü, das sich öffnet, auf **S** > **Teilen** und wählen **Bluetooth**.

 Der Bildschirm führt dann die gefundenen Bluetooth-Geräte auf. Wählen Sie das Gerät, an das die Datei gesendet werden soll.

## Datennutzung

Tippen Sie auf dem Startbildschirm auf 🧿, um zum Fenster "Einstellungen" zu gelangen.

Wählen Sie dann Drahtlos & Netzwerke > Datenverbrauch.

- Mobilfunkdaten: Stellt Ihr Telefon so ein, dass Datenverbindungen von jedem Mobilnetzwerk genutzt werden.
- Mobilfunklimit festlegen: Legt ein Limit für die mobile Datennutzung fest.

Sie können die Mobildatennutzung durch folgende Schritte beschränken:

- 1. Ziehen Sie den Schieberegler für Mobilfunklimit festlegen nach rechts.
- 2. Ziehen Sie den Einstellbalken für das Limit nach oben oder unten, um die Grenze festzulegen.
- 3. Ziehen Sie den Einstellbalken f
  ür die Warnung nach oben oder unten, um festzulegen, wann eine Warnung bez
  üglich der Datennutzung gesendet wird. Ihr Telefon wird Sie dann warnen, wenn das entsprechende Niveau erreicht ist.

Hinweis: Wenn Sie Wi-Fi und den Datendienst gleichzeitig aktivieren, nutzt das Telefon automatisch die Wi-Fi-Verbindung. Wenn kein Wi-Fi verfügbar ist, nutzt das Telefon den Datendienst, um die Datenverbindung aufrecht zu erhalten. Bitte beachten Sie, dass, wenn kein Wi-Fi verfügbar ist, Ihr Datenvolumen genutzt wird, was je nach Tarif hohe Kosten verursachen kann.

## Mobile Netzwerke

Tippen Sie auf dem Startbildschirm auf 🧿, um zum Fenster "Einstellungen" zu gelangen.

Tippen Sie unter Drahtlos & Netzwerke auf Mehr > Mobilfunknetze.

- Daten-Roaming: Stellt beim Roaming eine Verbindung mit Datendiensten her.
- Bevorzugter Netzwerktyp: Steht bei 4G/3G/2G zur Verfügung.
- · Zugangspunkte: Legt Access Point-Namen (APNs) fest.

## Tethering & mobiler Hotspot

Verwenden Sie das Gerät als mobilen Hotspot, um die mobile Datenverbindung des Geräts mit anderen Geräten zu teilen, wenn keine Netzwerkverbindung verfügbar ist. Verbindungen können über Wi-Fi, USB oder Bluetooth hergestellt werden.

- 1. Tippen Sie auf dem Startbildschirm auf 🧿 .
- 2. Tippen Sie unter Drahtlos & Netzwerke auf Mehr > Tethering & mobiler Hotspot.

**Hinweis:** Bei Nutzung dieser Funktion können abhängig von Ihrem Datentarif zusätzliche Datengebühren anfallen.

- USB-Tethering: Teilen Sie die mobile Datenverbindung Ihres Telefons über USB mit einem Computer und nutzen Sie den Computer, um die Internet-Verbindung herzustellen.
- WLAN-Hotspot: Aktivieren Sie den Wi-Fi-Hotspot und teilen Sie die Mobildatenverbindung Ihres Telefons.
- Bluetooth-Tethering: Freigeben der Datenverbindung des Telefons über Bluetooth.

Hinweis: Sie können auf Hotspot- & Tethering - Einstellungen tippen, um den Namen, die Sicherheit und das Passwort des Wi-Fi-Hotspots festzulegen. Um Ihr Netzwerk zu schützen, ist es empfehlenswert, es mit WPA2 PSK zu sichern.

## Display

Tippen Sie auf dem Startbildschirm auf 2 > Gerät > Display, um die Helligkeit oder die Schriftgröße zu ändern und das Hintergrundbild anzupassen.

- · Helligkeitsstufe: Stellt die Helligkeit des Displays ein.
- · Hintergrund: Ändert das Hintergrundbild des Startbildschirms.
- Bildschirmzeitüberchreitung: Stell die Zeit ein, wann der Bildschirm in den Schlafmodus geht. Der Bildschirm schaltet sich automatisch aus, wenn innerhalb der gesetzten Frist keine Bedienvorgänge erfolgen.
- Daydream: Wenn Daydream aktiviert ist, zeigt das Gerät Bilder, Farben und mehr, während es aufgeladen wird oder angedockt ist. Stellen Sie den Daydream-Typ ein oder wann die Funktion aktiviert werden soll. Tippen Sie auf den Daydream-Schalter, um diese Funktion auszuschalten.
- · Schriftgröße: Stellen Sie die Schriftgröße nach Wunsch ein.

## Audio

Tippen Sie auf dem Startbildschirm auf 🧿, um zum Fenster "Einstellungen" zu gelangen.

Wählen Sie dann Gerät > Ton & Benachrichtigungen.

- Ziehen Sie den Schieberegler, um Weckerlautstärke oder Klingeltonlautstärke anzupassen. Sie können die Klingeltonlautstärke auch durch Drücken der Lautstärketaste auf der linken Seite des Telefons anpassen.
- 2. Tippen Sie auf **Klingelton**. Wählen Sie den gewünschten Klingelton für Ihr Handy aus.

**Hinweis:** Bitte bedenken Sie, dass hohe Lautstärke zu Hörschäden führen kann.

## Akku

Tippen Sie auf dem Startbildschirm auf 🧿, um zum Fenster "Einstellungen" zu gelangen.

Wählen Sie dann Gerät > Akku. Hier können Sie kontrollieren, wie Apps, andere Daten und Ihr Telefonsystem Akkuleistung verbrauchen.  Tippen Sie auf Akkuprozentsatz, dann erscheint das Symbol für den Akku-Prozentsatz in der Statusleiste neben dem Symbol für den Akkustand.

Hinweis: Die restliche Nutzungsdauer zeigt die verbleibende Zeit an, bis der Akku leer ist. Die restliche Nutzungszeit kann je nach Ihren Geräteeinstellungen und Betriebsbedingungen variieren.

- Verlängern Sie die Akkulaufzeit Ihres Telefons durch Aktivieren der Energiesparmodus.
- 1. Tippen Sie im Fenster "Akku" auf 🚦 und dann auf Energiesparmodus.
- 2. Ziehen Sie den Schieberegler auf Ein.

Hinweis: Die Akkusparfunktion schaltet sich automatisch aus, wenn das Telefon geladen wird.

## Standort

Sie können Ihr Gerät auf GPS, Wi-Fi-Netzwerke und mobile Netzwerke zugreifen lassen, um Ihren ungefähren Standort anzeigen zu lassen. Apps, die Ihre Zustimmung dazu haben, können diese Informationen nutzen, um standortbezogene Dienste zu bieten, z.B. die Möglichkeit zum Einchecken, zur Anzeige der Verkehrslage oder zum Suchen von Restaurants in der Nähe.

Um zu steuern, welche Standortinformationen Ihr Gerät

verwenden darf, tippen Sie auf 2 > Standort. Wenn die Standortanzeige aktiviert ist, können Sie eine der folgenden Aktionen ausführen:

- Ändern des Modus zwischen Hohe Genauigkeit, Energiesparmodus und Nur Gerät.
- · Anzeigen von Letzte Standortanfragen.
- · Überprüfen der Standortdienste.

Hinweis: Bei Nutzung des Standortzugriffs wird der Akku stärker belastet. Wenn Sie den Akku schonen müssen, können Sie die Funktion auch deaktivieren; wenn das jedoch der Fall ist, kann das Gerät nicht Ihre genaue Position finden oder sie mit Apps teilen.

## Sicherheit

## Festlegen eines Entsperrmusters

Sie können ein Entsperrmuster festlegen. Sobald der Bildschirm gesperrt ist, muss es richtig gezeichnet werden, um den Bildschirm wieder zu entsperren.

- Tippen Sie auf 🙆 > Sicherheit > Displaysperre > Muster.
- · Folgen Sie den Anweisungen, um das Entsperrmuster zu zeichnen.
- · Tippen Sie auf Weiter.
- Zeichnen Sie das gleiche Entsperrmuster erneut und tippen Sie auf Bestätigen.

## Festlegen einer PIN zum Entsperren des Bildschirms

Sie können eine numerische PIN festlegen, um Ihr Telefon zu entsperren. Sobald der Bildschirm gesperrt ist, muss sie richtig eingegeben werden, um das Telefon wieder zu entsperren.

- Tippen Sie auf O > Sicherheit > Displaysperre > PIN.
- · Geben Sie eine Zahl mit mindestens vier Ziffern ein.
- · Tippen Sie auf Weiter.
- · Geben Sie dieselbe Nummer erneut ein und tippen Sie auf OK.

## Festlegen eines Passworts zum Entsperren des Bildschirms

Sie können ein Passwort festlegen, um Ihr Telefon zu entsperren.

- Tippen Sie auf O > Sicherheit > Displaysperre > Passwort.
- · Geben Sie ein Passwort mit mindestens vier Zeichen ein.
- · Tippen Sie auf Weiter.
- · Geben Sie dieselbe Nummer erneut ein und tippen Sie auf OK.

## Konten

Verwenden Sie die Einstellungen unter "Konten", um Ihre Konten hinzuzufügen, zu löschen und zu verwalten, z.B. Exchange, Facebook, Google, Twitter und andere unterstützte Konten.

Tippen Sie auf dem Startbildschirm auf 🧿, um zum Fenster "Einstellungen" zu gelangen.

Wählen Sie dann > Konten. Unter Konten können Sie die bereits

hinzugefügten Konten sehen oder Ihre Konten verwalten.

## Hinzufügen eines Kontos

- 1. Tippen Sie auf Konto hinzufügen.
- 2. Wählen Sie die Art des Kontos, das Sie hinzufügen wollen.
- 3. Befolgen Sie die Anweisungen auf dem Bildschirm, um die erforderlichen Informationen über das Konto einzugeben.
- 4. Konfigurieren Sie das Konto.
- Wenn Sie fertig sind, wird das von Ihnen konfigurierte Konto dem Punkt Konten hinzugefügt.

## Backup & Zurücksetzen

Tippen Sie auf dem Startbildschirm auf OS > Sichern & Zurücksetzen.

- Meine Daten sichern: Sichert App-Daten, Wi-Fi-Passwörter und andere Einstellungen auf Google-Servern.
- Sicherungskonto: Einrichten oder Bearbeiten Ihres Google-Backup-Kontos.
- Automatische Wiederherstellung: Stellt das Gerät auf die automatische Wiederherstellung von Einstellungen und App-Daten von dem Google-Server ein, wenn Apps neu installiert werden.
- Auf Werkszustand zurück: Einstellungen auf die werkseitigen Standardwerte zurücksetzen und alle Daten löschen.

Hinweis: Vor dem Zurücksetzen auf die Werkseinstellungen ist es wichtig, dass Sie zuerst ein Backup aller wichtigen Daten auf dem Telefon machen; anderenfalls sind alle Daten verloren, wenn die Werkseinstellungen wiederhergestellt wurden.

## Datum & Uhrzeit

Tippen Sie auf dem Startbildschirm auf 🙆 > System > Datum & Uhrzeit.

- Automatisches Datum & Uhrzeit: Verwendet die vom Netzwerk bereitgestellte Zeit.
- Automatische Zeitzone: Verwendet die vom Netzwerk bereitgestellte Zeitzone.
- · Datum festlegen: Manuelle Einstellung des Datums.

- · Uhrzeit festlegen: Manuelle Einstellung der Zeit.
- Zeitzone auswählen: Wählen Sie die gewünschte Zeitzone aus der Liste aus.
   Scrollen Sie in der Liste, um weitere Zeitzonen anzuzeigen.
- 24-Stunden-Format: Wechsel zwischen 24-Stunden-Format und 12-Stunden-Format.

Hinweis: Wenn Ihr Telefon das Datum und die Uhrzeit nutzt, die automatisch vom Netzwerk bereitgestellt werden, können nicht Datum, Uhrzeit und Zeitzone nicht manuell einstellen.

## System-Update

Tippen Sie auf dem Startbildschirm auf 🧿 > System > Über das Telefon > Drahtloses Update.

Tippen Sie auf **Überprüfung auf Updates**, damit das Telefon nach der neuesten Software sucht. Wenn Sie das System aktualisieren möchten, tippen Sie auf **Download**.

Tippen Sie danach auf **Jetzt aktualisieren**, um das Update abzuschließen. Danach hat Software Ihres Telefons die neueste Version.

#### Hinweis:

- Ändern Sie während des Downloads oder Updates nicht Ihren Standardspeicherort, um Fehler bei der Suche nach den richtigen Update-Paketen zu vermeiden.
- Die Aktualisierung Ihrer Telefon-Software hat keinen Einfluss auf Ihre Mobiltelefondaten.

## Hinweis

Die Informationen in diesem Handbuch können ohne Ankündigung geändert werden. Bei der Erstellung dieses Handbuchs wurde sorgfältig darauf geachtet, die Richtigkeit des Inhalts zu gewährleisten, aber sämtliche Aussagen, Informationen und Empfehlungen in diesem Handbuch stellen keine Gewährleistung jeglicher Art dar, weder ausdrücklich noch stillschweigend. Lesen Sie die Sicherheitshinweise sorgfältig durch, um sicherzustellen, dass Sie dieses Gerät auf korrekte und sichere Weise verwenden.

Yulong Computer Telecommunication Scientific (Shenzhen) Co., Ltd.

#### Adresse:

Coolpad Information Harbor, 2nd Mengxi Road, Hi-Tech Industrial Park (North), Nanshan District, Shenzhen, P.R.C.

## TECHNISCHE DATEN

## Spezifikationen & Hardware

| Spezifikationen     |                                                                                      |                                            |  |  |  |
|---------------------|--------------------------------------------------------------------------------------|--------------------------------------------|--|--|--|
| Abmessungen         | 143 × 72 × 7.6 mm                                                                    |                                            |  |  |  |
| Antenne             | Integriert                                                                           |                                            |  |  |  |
| SIM-Karte           | Micro SIM                                                                            |                                            |  |  |  |
| Netzwerk            | GSM (900/1 800/1 900 MHz)<br>UMTS (900/2 100 MHz)<br>LTE (800/1 800/2 100/2 600 MHz) |                                            |  |  |  |
| Kamera              | Vorn 2M-Pixel + Hinten 8M-Pixel                                                      |                                            |  |  |  |
| Kopfhörerbuchse     | Φ3,5mm CTIA-Standard                                                                 |                                            |  |  |  |
| Bildschirmparameter |                                                                                      |                                            |  |  |  |
| Тур                 | Abmessungen Auflösung                                                                |                                            |  |  |  |
| QHD                 | 5.0 Zoll 1 280 × 720                                                                 |                                            |  |  |  |
| Zubehör             |                                                                                      |                                            |  |  |  |
| Akku                | Akkutyp                                                                              | Aufladbarer Lithium-<br>Ionen-Polymer-Akku |  |  |  |
|                     | Nennleistung                                                                         | 2 000 mAh                                  |  |  |  |
|                     | Nennspannung                                                                         | 3,8 V                                      |  |  |  |

Hinweis: Die Akkuleistung kann Aktualisierungen und Veränderungen unterliegen.

## Verpackungsinhalt

| Nr. | Name              | Menge |
|-----|-------------------|-------|
| 1   | Telefonieren      | 1     |
| 2   | Akku (integriert) | 1     |
| 3   | Ladegerät         | 1     |
| 4   | USB-Kabel         | 1     |
| 5   | Garantiekarte     | 1     |
| 6   | Kurzanleitung     | 1     |
| 7   | Kopfhörer         | 1     |

Hinweis: Die Produkte, die mit dem Telefon geliefert werden, und jegliches verfügbare Zubehör können je nach Region oder Dienstanbieter variieren.

## Erklärung zu Gefahrstoffen

| Name des<br>Teils                 | Giftige oder gefährliche Stoffe oder Elemente |                       |                      |                          |                                                    |                                                              |
|-----------------------------------|-----------------------------------------------|-----------------------|----------------------|--------------------------|----------------------------------------------------|--------------------------------------------------------------|
|                                   | Blei<br>(Pb)                                  | Quecksil-<br>ber (Hg) | Kad-<br>mium<br>(Cd) | Chrom<br>VI (Cr<br>(VI)) | Poly-<br>bro-<br>mierte<br>Biphe-<br>nyle<br>(PBB) | Poly-<br>bro-<br>mierte<br>Diphe-<br>ny-<br>lether<br>(PBDE) |
| Leiter-<br>platten und<br>Zubehör | 0                                             | 0                     | 0                    | 0                        | 0                                                  | 0                                                            |
| Kunststoff                        | 0                                             | 0                     | 0                    | 0                        | 0                                                  | 0                                                            |
| Metall                            | 0                                             | 0                     | 0                    | 0                        | 0                                                  | 0                                                            |
| Akku                              | 0                                             | 0                     | 0                    | 0                        | 0                                                  | 0                                                            |
| Andere                            | 0                                             | 0                     | 0                    | 0                        | 0                                                  | 0                                                            |

x: bedeutet, dass der Inhalt der giftigen oder gefährlichen Substanz in einigen homogenen Materialien die Grenzen der Norm SJ/T11363-2006 überschreitet.

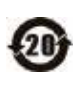

Die "Environmentally Friendly Use Period" dieses Produkts ist 20 Jahre, wie das Symbol auf der linken Seite angibt. Die "Environmentally Friendly Use Period" für austauschbare Teile wie den Akku kann sich von der des Produkts unterscheiden. Die "Environmentally Friendly Use Period" ist nur gültig, wenn das Produkt unter den in diesem Handbuch definierten Bedingungen betrieben wird.

# coolpad

## Sicherheits- und Vorschriftenhandbuch

## Bitte vor Gebrauch lesen

DER AKKU IST NICHT VOLLSTÄNDIG GELADEN, WENN SIE DAS GERÄT AUS DEM KARTON NEHMEN.

## Wichtige Gesundheits- und Sicherheitsinformationen

Bei Verwendung dieses Produkts müssen Sie die folgenden Sicherheitsvorkehrungen treffen, um mögliche Schäden und rechtliche Folgen zu vermeiden.

Bewahren Sie alle Anleitungen zu Produktsicherheit und Betrieb auf und befolgen Sie sie. Beachten Sie alle Warnhinweise in der Bedienungsanleitung des Produkts. Um die Gefahr von Verletzungen, Stromschlägen, Feuer und Beschädigungen des Geräts zu vermeiden, beachten Sie die folgenden Vorsichtsmaßnahmen.

#### Elektrische Sicherheit

Dieses Produkt ist für den Betrieb mit Strom aus dem benannten Akku oder Netzteil ausgelegt. Andere Verwendung kann gefährlich sein und macht jegliche Zulassung für dieses Produkt ungültig.

#### Sicherheitshinweise für die ordnungsgemäße Erdung

VORSICHT: Der Anschluss an ein nicht ordnungsgemäß geerdetes Gerät kann zu einem elektrischen Schlag Ihres Geräts führen.

Dieses Produkt ist mit einem USB-Kabel für den Anschluss an PC oder Laptop ausgestattet. Stellen Sie sicher, dass Ihr Computer ordnungsgemäß geerdet ist (Schutzleiter), bevor Sie dieses Produkt an einen Computer anschließen. Das Stromkabel eines PCs oder Laptops verfügt über einen Erdungsleiter und einen Erdungsstecker. Der Stecker muss an eine geeignete, ordnungsgemäß installierte und entsprechend den gültigen Vorschriften und Gesetzen geerdete Steckdose angeschlossen werden.

#### Sicherheitshinweise für das Netzteil

- Verwenden Sie die richtige externe Stromquelle Ein Produkt sollte nur mit der Art von Stromquelle betrieben werden, die den auf dem Etikett angegebenen elektrischen Werten entspricht.
- Bewahren Sie das Produkt trocken und nicht in der Nähe von Wasser oder anderen Flüssigkeiten auf, da diese zu einem Kurzschluss führen können. Vorsichtig beim Umgang mit Akkus Dieses Produkt enthält einen Lithium-Ionen-Polymer- oder einen Lithium-Ionen-Akku. Bei unsachgemäßer Handhabung der Akkus besteht das Risiko eines Brandes oder von Verbrennungen. Versuchen Sie nicht, die Akkus zu öffnen oder zu reparieren. Versuchen Sie nicht, die Akkus zu zerlegen, zu quetschen, zu durchlöchern, kurzzuschließen oder ins Feuer oder Wasser zu werfen, und setzen Sie Akkus keinen Temperaturen über 45 °C aus.

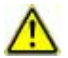

WARNUNG: Um die Gefahr eines Brandes oder von Verbrennungen zu vermeiden, versuchen Sie nicht, die Akkus zu zerlegen, zu quetschen, zu durchlöchern oder kurzzuschließen, setzen Sie sie auch keinen Temperaturen über 45 °C aus und werfen Sie sie nicht ins Feuer oder Wasser. Recyceln oder entsorgen Sie verbrauchte Akkus gemäß den örtlichen Richtlinien oder dem Referenzhandbuch, das mit dem Produkt geliefert wird.

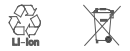

- Das Telefon darf nur an Produkte angeschlossen werden, die das USB-IF-Logo tragen oder den USB-IF-Kompatibilitätstest bestanden haben.
- · Wenn der Akku ausläuft:
  - Lassen Sie die auslaufende Flüssigkeit nicht in Kontakt mit Haut oder Kleidung kommen. Wenn bereits ein Kontakt entstanden ist, die betroffenen Stellen sofort mit klarem Wasser spülen und einen Arzt aufsuchen.
  - Lassen Sie die auslaufende Flüssigkeit nicht in die Augen gelangen. Wenn bereits ein Kontakt entstanden ist, nicht reiben, sondern sofort mit klarem Wasser spülen und einen Arzt aufsuchen.
  - Achten Sie besonders darauf, dass ein auslaufender Akku nicht in die N\u00e4he von Feuer gelangt, da es sonst zu einer Entz\u00fcndung oder Explosion kommen kann.
- Die empfohlene Betriebsumgebungstemperatur liegt zwischen 0  $^{\circ}\text{C}$  und 45  $^{\circ}\text{C}.$
- Wenn das Gerät ins Wasser fällt, schalten Sie das Mobiltelefon aus und senden Sie es umgehend zur Reparatur an ein zertifiziertes Geschäft/Reparaturzentrum. Versuchen Sie nicht, das Mobiltelefon mit irgendeiner Art von Trocknungsgerät wie Föhn, Mikrowelle usw. zu trocknen.
- Längere Telefongespräche, Internetsitzungen und Spiele können zu einer Erwärmung des Telefons führen, vor allem wenn es dabei gleichzeitig geladen wird. Das ist bei modernen Smartphones ein normales Phänomen.
- Verwenden Sie das Telefon nicht nah am Gesicht, wenn Sie telefonieren und es gleichzeitig geladen wird. Befolgen Sie alle Vorschriften bezüglich der Nutzung von Mobiltelefonen.

## Sicherheitshinweise bei direkter Sonneneinstrahlung

Setzen Sie dieses Gerät weder übermäßiger Feuchtigkeit noch extremen Temperaturen aus. Lassen Sie das Gerät nicht in einem Fahrzeug oder an Orten, wo die Temperatur 60°C (140°F) überschreiten kann, z.B. auf dem Armaturenbrett eines Autos, auf einer Fensterbank oder hinter einer Glasscheibe, die direktem Sonnenlicht oder starkem UV-Licht ausgesetzt ist. Dies kann das Produkt beschädigen, den Akku überhitzen oder eine Gefahr für das Fahrzeug darstellen.

#### Sicherheit in Flugzeugen

Wenn Sie das Gerät an Bord eines Flugzeugs verwenden, denken Sie daran, es auf den Flugmodus umzustellen.

#### Umweltbeschränkungen

Verwenden Sie dieses Produkt nicht an Tankstellen, in Treibstoffdepots, Chemiewerken, an Orten, wo Sprengungen durchgeführt werden, oder in explosionsgefährdeten Bereichen. Beachten Sie, dass Funken in solchen Umgebungen eine Explosion oder einen Brand verursachen können, was zu Verletzungen oder sogar Todesfällen führen kann.

#### Störung der Funktion medizinischer Geräte

Dieses Produkt kann möglicherweise eine Fehlfunktion von medizinischen Geräten verursachen.

#### Hörgeräte

Einige digitale Funktelefone können bei bestimmten Hörgeräten Störungen verursachen.

Im Fall einer solchen Störung können Sie sich an den Dienstanbieter oder den Kundendienst wenden, um Alternativen zu finden.

#### Elektrische Sicherheit

- · Vermeiden Sie die Nutzung des Telefons in der Nähe von
- · Metallstrukturen (z.B. dem Stahlgerüst eines Gebäudes).
- Vermeiden Sie die Nutzung des Telefons in der N\u00e4he starker elektromagnetischer Quellen, zum Beispiel Mikrowellenger\u00e4te, Lautsprecher, Fernseher und Radios.
- · Verwenden Sie nur zugelassenes Zubehör.
- Schließen Sie keine inkompatiblen Produkte oder Zubehörteile an.
- Holen Sie professionellen Rat ein, wenn Sie eine Verbindung mit der Telefonschnittstelle des Bordnetzes herstellen wollen.
- · Fehlerhafte und beschädigte Produkte
- Versuchen Sie nicht, das Mobiltelefon oder das Zubehör zu zerlegen.
- Nur qualifiziertes Personal darf das Telefon oder sein Zubehör warten und reparieren.

Bewahren Sie alle Zubehörteile (wie SIM- oder USIM-Karte, Netzteil, usw.) außerhalb der Reichweite von Kindern auf, um eine Erstickungsgefahr zu vermeiden.

#### Allgemeine Vorsichtsmaßnahmen

Sie allein sind für die Nutzung Ihres Telefons und alle Folgen

dieser Nutzung verantwortlich. Sie müssen Ihr Telefon überall dort ausschalten, wo die Verwendung von Mobiltelefonen untersagt ist. Das Verwenden des Telefons unterliegt Sicherheitsmaßnahmen, die den Benutzer und seine Umwelt schützen sollen.

- Vermeiden Sie übermäßigen Druck auf das Gerät Um Beschädigungen zu vermeiden, üben Sie keinen übermäßigen Druck auf Display und Gerät aus und nehmen Sie das Gerät aus der Hosentasche, bevor Sie sich hinsetzen. Es wird auch empfohlen, dass Sie das Gerät in einer Schutzhülle aufbewahren und bei der Interaktion mit dem Touchscreen nur den Gerätestift oder den Finger benutzen.
   Eine Beschädigung des Displays durch unsachgemäße Handhabung wird nicht von der Garantie abøedeckt.
- Behandeln Sie das Telefon und sein Zubehör sorgfältig und bewahren Sie alles an einem sauberen und staubfreien Ort auf.
- Setzen Sie das Telefon oder sein Zubehör weder offenem Feuer noch angezündeten Tabakprodukten aus.
- Lassen Sie das Telefon und das Zubehör nicht fallen, werfen Sie es nicht und versuchen Sie nicht, es zu verbiegen.
- Bewahren Sie Ihr Telefon oder das Zubehör bei Temperaturen zwischen 0°C bis 45°C auf.
- Bitte informieren Sie sich über die lokalen Regelungen zur Entsorgung von Elektronikprodukten.

Schäden, die eine Reparatur erfordern:

- Das Produkt war Regen, Flüssigkeiten oder Stößen ausgesetzt, es wurde fallen gelassen oder ist äußerlich beschädigt.
- · Es gibt sichtbare Zeichen für Überhitzung.
- Das Produkt funktioniert nicht normal, wenn Sie es gemäß Anleitung bedienen.
- · Vermeiden Sie heiße Umgebungen.
- · Vermeiden Sie feuchte Umgebunge.
- Vermeiden Sie es, das Gerät direkt nach einer starken Temperaturänderung zu benutzen Wenn Sie das Gerät Umgebungen mit starken Temperatur. HINWEIS: Wenn Sie das Gerät aus einer kälteren in eine wärmere Umgebung oder aus einer wärmeren in eine kältere Umgebung bringen, lassen Sie es erst Raumtemperatur erreichen, bevor Sie es einschalten.
- Stecken Sie auf keinen Fall irgendwelche Gegenstände in die Gehäuseschiltze oder andere Öffnungen des Produkts. Die Schlitze und Öffnungen dienen zur Belüffung. Diese Öffnungen dürfen weder blockiert noch abgedeckt werden.
- Verringern Sie die Lautstärke, bevor Sie Kopfhörer oder andere Audiogeräte verwenden.
   Bitte bedenken Sie, dass hohe Lautstärke zu Hörschäden führen kann.

- Trennen Sie das Produkt von der Steckdose, bevor Sie es reinigen. Verwenden Sie keine flüssigen Reinigungsmittel oder Sprays. Verwenden Sie zum Reinigen des LCD-Bildschirms ein feuchtes Tuch, aber NIEMALS Wasser.
- Bewahren Sie das Telefon und sein Zubehör nicht in der Reichweite kleiner Kinder auf und erlauben Sie ihnen nicht, damit zu spielen. Sie könnten sonst sich selbst oder andere verletzen oder das Telefon versehentlich beschädigen.
- So verringern Sie das Risiko von Verletzungen durch Bewegungswiederholungen, wenn Sie mit dem Telefon Nachrichten schreiben oder spielen:
  - · Halten Sie das Telefon nicht zu stark fest
  - · Drücken Sie nur leicht auf die Tasten
- · Berühren Sie nicht die Metallkontakte der SIM-Karte.
- Dieses Telefon arbeitet wie andere Mobiltelefon auch mit Funksignalen, die nicht unter allen Bedingungen eine Verbindung garantieren können. Deshalb dürfen Sie sich bei einer Notfallkommunikation nicht ausschließlich auf ein Mobiltelefon verlassen.

Untersuchungen zeigen, dass das Schreiben von Nachrichten oder das Telefonieren während der Fahrt das Todesfallrisiko deutlich erhöht.

| Dieses Produkt darf in folgenden Ländern verwendet werden: |    |    |                   |    |    |    |    |    |
|------------------------------------------------------------|----|----|-------------------|----|----|----|----|----|
| AT                                                         | BE | BG | BIH CH CY CZ DE D |    |    |    | DK |    |
| EE                                                         | ES | FI | FR                | GB | GR | HR | HU | IT |
| LT                                                         | LU | LV | MT                | NL | NO | PL | PT | RO |
| RS                                                         | SE | SI | SK                |    |    |    |    |    |

#### SAR

Dieses mobile Gerät entspricht den internationalen Richtlinien für die Belastung durch Funkwellen.

Der höchste SAR-Grenzwert ist ein Wert von 2,0 W/kg, der gemessene SAR-Wert für dieses Gerät ist 1,250 W/kg.

\* SAR-Werte unterscheiden sich je nach Land, Region und Testbedingungen. Die Verwendung von Zubehör kann zu unterschiedlichen Absorptionswerten führen.

#### Mobile Sicherheit und Backup:

Dieses Gerät unterstützt Internetverbindungen. Ähnlich wie Computer kann es von Viren, schädlichen Daten oder Anwendungen oder anderen schädlichen Inhalten befallen werden. Erlauben Sie das Öffnen von Mitteilungen, den Empfang von Verbindungsanforderungen, das Herunterladen von Inhalten und das Akzeptieren von Installationsanforderungen nur von verlässlichen Quellen. Führen Sie regelmäßig ein Backup Ihrer Daten durch, um Datenverlust zu verhindem; Daten können auch bei der Wartung verloren gehen.

#### Herzschrittmacher

Personen mit Herzschrittmacher:

- Müssen das Telefon IMMER mindestens 15 cm von ihrem Schrittmacher entfernt halten, wenn das Telefon eingeschaltet ist.
- · Dürfen das Telefon nicht in der Brusttasche tragen.
- Müssen das Telefon an dem Ohr verwenden, das weiter vom Schrittmacher entfernt ist, um mögliche Störungen zu minimieren.
   Wenn Sie den Eindruck haben, dass Störungen auftreten, schalten Sie das Telefon sofort aus.

#### WEEE-Benachrichtigung

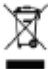

Das WEEE-Logo (links) auf dem Produkt oder seiner Verpackung bedeutet, dass es nicht zusammen mit dem Hausmüll entsorgt werden darf. Elektrische und elektronische Altgeräte müssen entsorgt werden, indem zu einer zugelassenen Sammeleinrichtung gebracht werden, die das Recycling von ähnlichen gefährlichen Abfällen verwaltet.

#### **RoHS-Compliance**

Dieses Produkt entspricht der Richtlinie 2011/65/EU des Europäischen Parlaments und des Rates vom 08. Juli 2011 über die Reduzierung gefährlicher Stoffe in Elektro- und Elektronikgeräten (RoHS) und deren Änderungen.

TCCM s.r.o. erklärt hiermit, dass dieses Produkt den Anforderungen und den übrigen einschlägigen Bestimmungen der Richtlinie 1999/5/EC entspricht. Eine Kopie der Konformitätserklärung finden Sie unter: www.coolpad.eu/support